- 1. Log into NSU Careers through Sharklink
- 2. Your NSU Careers Employee Dashboard will appear →Click on **"My Performance Reviews"**

| *          | About me 🗸 My community 🗸       | ● Journal entry | Test HR ~ (1 |
|------------|---------------------------------|-----------------|--------------|
| Weld       | come Test HR, you are logged in |                 |              |
| Click here |                                 |                 |              |
| <b>2</b>   | Recruitment                     |                 |              |
|            | Administration                  |                 |              |
| <i>2</i> 1 | My Performance Reviews          |                 |              |

3. Update Status to "ALL" or "Complete" to see your completed reviews → then click search, your reviews will show → then in the drop down on the right hand side of the review click "view the report"

| to see completed reviews                                                                                                    | Σ |
|----------------------------------------------------------------------------------------------------|---|
|                                                                                                    |   |
| Status: Complete  Clear Search                                                                                                 |   |
| 3. Click here                                                                                                    |   |
| Review process Review step Manager Role Start da. Due date                                                                     |   |
| FY21 USchool/Baudhuin Performance Review- Teacher Review Complete Lisseth Watkins 21 Feb 2021 2 Apr 221 I want to              |   |
| Page 1 of 1 Jump to page     View the report     Records 1 to 1 of 1       View the review process     View the review process |   |

5. Your review will appear  $\rightarrow$  on the upper right-hand corner you will select the print icon.

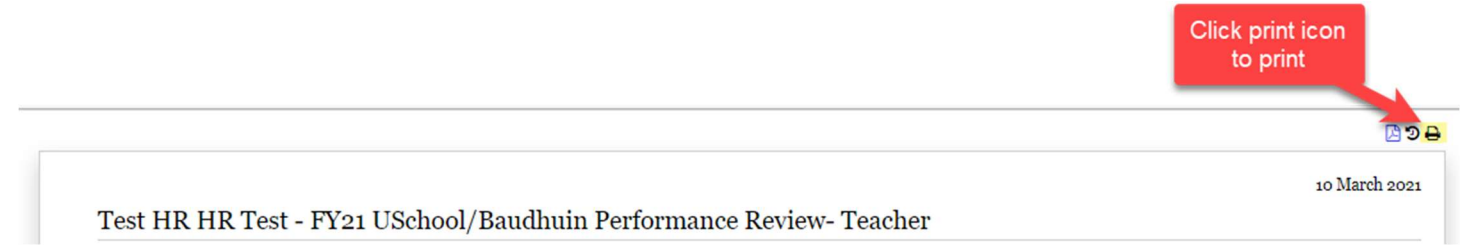